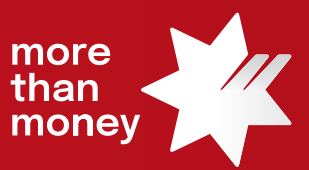

## Trade Finance Online Quick Reference Guide

How to Extend a Trade Finance loan

This quick reference guide shows you how to extend a Trade Finance loan (herein – a "rollover") via Trade Finance Online.

Log into Trade Finance Online via NAB Connect under the Products tab to get started.

| MAB Connect                    |                                       |                 | My S    | ettings   Help   Contac | t Us   NIQBKSD LIMITED 🗸                                                                          | Logout        |
|--------------------------------|---------------------------------------|-----------------|---------|-------------------------|---------------------------------------------------------------------------------------------------|---------------|
| Accounts ∨ Payments ∨          | Services 🗸                            | Products 🗸      | Admin 🗸 |                         | Items awai                                                                                        | ting action 🗸 |
| ACCOUNT SUMMARY                | 1                                     | Commercial Card | s       |                         |                                                                                                   |               |
| Show<br>All accounts           | Total debit bala<br>- \$ 2.995,315.34 | NAB Transact    | гл      | Net position**          | Welcome<br>GQXPZVFUZ                                                                              |               |
| 1 account<br>Balance Current V |                                       | Trade Finance   | Ľ       | xport 🖨 Print           | <ul> <li>Your last login: 1:40 PM AEST,<br/>Monday 19 June 2023</li> <li>Page settings</li> </ul> |               |

## 1. From the Trade Services menu, select Financing Request

|                 | an n<br>an n<br>aney n |                |
|-----------------|------------------------|----------------|
| Common Services | Trade Services         | Administration |
|                 | Import Letter of       | Credit         |
| Calendar        | Export Letter of       | Credit         |
| <               | Import Collection      | on             |
| Su              |                        | Th             |
|                 | Export Collectio       | in 1           |
| 4               | Undertaking Iss        | ued 8          |
| 11              | Undertaking Ad         | vised 15       |
| 18              | Financing Requ         | est 22         |
| 25              | Shipping Guara         | 29<br>ntee     |

2. From the Financing Request screen, all 'Live' transactions will be listed

| inancing R     | equest                |                |               |         |                      |              |            |           |                   |               |               |               | Initia          | e Financing Reques |
|----------------|-----------------------|----------------|---------------|---------|----------------------|--------------|------------|-----------|-------------------|---------------|---------------|---------------|-----------------|--------------------|
| Live (40)      | Draft (13)            | Actions (0)    | Pending Appre | wal (3) | Pending at Bank (15) | Rejected (2) | Closed (0) |           |                   |               |               |               |                 |                    |
| dvanced Filter |                       |                |               |         |                      |              |            |           |                   |               |               |               |                 |                    |
|                |                       |                |               |         |                      |              |            |           |                   |               | ± 7           | III Q Search  |                 |                    |
| bannel U       | Customer<br>Reference | Bank Reference | Issue Date    | Status  | Entity               | Counterparty | Currency   | Amount    | Financing Type    | Maturity Date | Interest Rate | Interest Paid | Interest Unpaid | Action             |
| F2305C02283    | CSTREF1906            | FL2023003427   | 19/08/2023    | Hew     | 487751419            |              | AUÐ        | 2,300.00  | Trade Losn        | 26/10/2023    | 13            | 0.00          | 6.43            |                    |
| 2306002242     |                       | FE2023001414   | 04/09/2023    | Hew     | 487751419            |              | uso        | 7,000.00  | Borrowing Base    | 72/09/2023    | 2.27          | 0.00          | 1.17            |                    |
| 2306002231     | 1LC362301163          | FIL302300079   | 04/09/2023    | Here    | 487751419            |              | AUD        | 30,927.91 | Import LC Finance | 04/10/2023    |               | 0.00          | 25.42           |                    |

3. Identify the Trade Loan that you wish to rollover and move your mouse to the Actions column, which will provide options available to you, being **View**, **Correspondence**, **Repay** or **Details** 

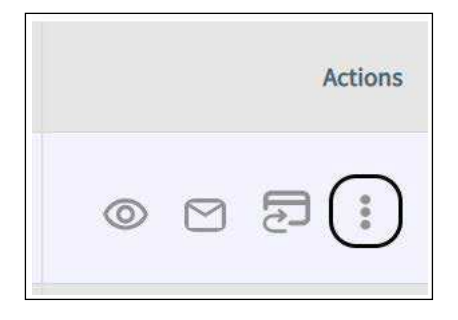

4. To provide Rollover instructions to the Bank, click on the **Correspondence** link. You will be taken to the Correspondence screen where you need to enter your instructions within the **Customer Instructions** field, and select **Next** 

Tips: please click on the 🗊 icon to open the Clauses function and select from your previously created frequently used clauses<sup>1</sup>.

Alternatively you can type your instructions in this field. Suggested wording for the Customer Instructions: -"Please rollover for additional 30 days (roll until dd/mm/yyyy)"

| Correspondence | Financing Request: TF2306002283 ***                                                                  |                | Save |
|----------------|----------------------------------------------------------------------------------------------------|----------------|------|
| 32%            | General                                                                                              |                |      |
|                | Channel Reference                                                                                    | Bank Reference |      |
| 1 General      | TF2306002283                                                                                         | FL2023001427   |      |
|                | Requested Finance Date                                                                               | Maturity Date  |      |
| Attachments    | 19/08/2023                                                                                           | 26/10/2023     |      |
| 1) Proview     | Customer Instructions                                                                                |                |      |
|                | Customer Weberdioner <sup>4</sup><br>Please rollower for additional 30 days (roll until 25/11/2023). | 19             |      |
|                |                                                                                                    | 63/9834        |      |
|                |                                                                                                    |                | lext |

## 5. Upload any Attachments if needed, and select Next

*Note: Please ensure to include Attachments if needed . Up to 10 attachments of 10MB each file. Supported File Type – PDF, Excel file, Word file, Images file.* 

| Correspondence<br>Sections Tasks                   | Financing Request: TF2306002283 Wew                                          | Saved 4 minutes ago. Save |
|----------------------------------------------------|------------------------------------------------------------------------------|---------------------------|
| 22%                                                | Attachments<br>Maximum 13 Free of 13 MB couch                                |                           |
| Central     Catherine     Attachments     Preview. | Valdesdemonter Mor, JPRG, JPR, CAS, LLS, MSS, BOCO, TRT, DOC, PPR, GIF, AML. |                           |
|                                                    |                                                                              | Previous Next             |

6. The **Preview** screen allows you to review you input, and then select **Submit** to forward to the Bank

| Correspondence       | Financing Request: <b>TF2306002283</b> View                                                                                                    |                                                              |                             |
|----------------------|----------------------------------------------------------------------------------------------------|--------------------------------------------------------------|-----------------------------|
| 12%                  | Preview                                                                                                    |                                                              | Ali dates are in dd/mm/yyyy |
| 🧭 General            | General                                                                                                    |                                                              | ~                           |
| Attachments  Preview | Channel Reference<br>TF2306002283<br>Requestor Finance Date<br>19/08/2023<br>Customer Instructions<br>Please rollover for additional 30 days (roll until 25/11/2023). | Bank Reference<br>F1223001427<br>Materily Date<br>26/10/2023 |                             |
|                      |                                                                                                    |                                                              | Previous Submit             |

7. The following screen will provide confirmation of your request to Pending at Approval or Pending Bank Approval

|    |                                 | 8                                 | <b>S</b>                                   |                     |   |
|----|---------------------------------|-----------------------------------|--------------------------------------------|---------------------|---|
|    |                                 | Suc                               | ccess                                      |                     |   |
|    |                                 | Your transaction is succe         | essfully released to the bank.             |                     |   |
|    |                                 |                                   |                                            |                     | 0 |
| TT | Event<br>Message Correspondence | Channel Reference<br>TF2306002283 | Bank Reference<br>FL2023001427             | Entity<br>487751419 |   |
|    | Type of Financing<br>Trade Loan | Amount<br>AUD 2,300.00            | <sup>Status</sup><br>Pending Bank Approval |                     |   |

For further assistance and the additional support, contact your Trade & Working Capital Specialist.